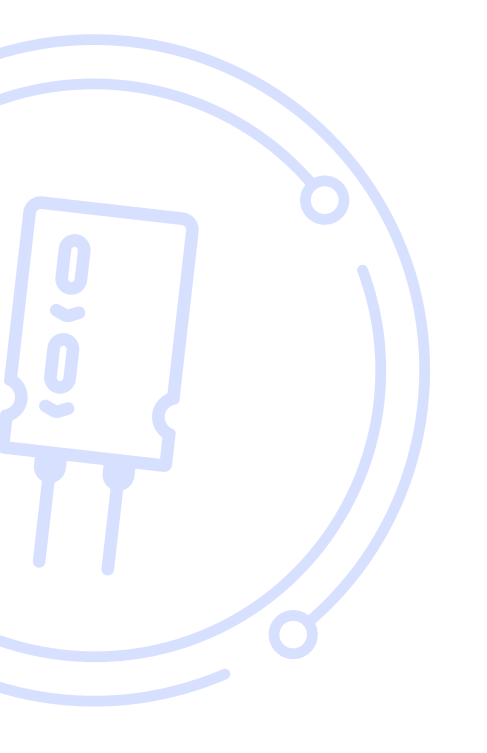

#### THE BROKER FORUM EST. 1996

powered by mdf commerce

# How to use Escrow service as a vendor

First, you must **enter your company's Bank Information** and contact your Account Manager to **confirm your business's eligibility for escrow** or email us at <u>support@brokerforum.com</u> If those steps have been done already, you can skip to page 4

# How to fill your company financial information

Please note, all Escrow transactions are in US dollars.

All Escrow users must have a commercial USD bank account.

Please follow the below steps to ensure your company bank details are up to date for every Escrow transaction.

Click My Account from the Home page here:

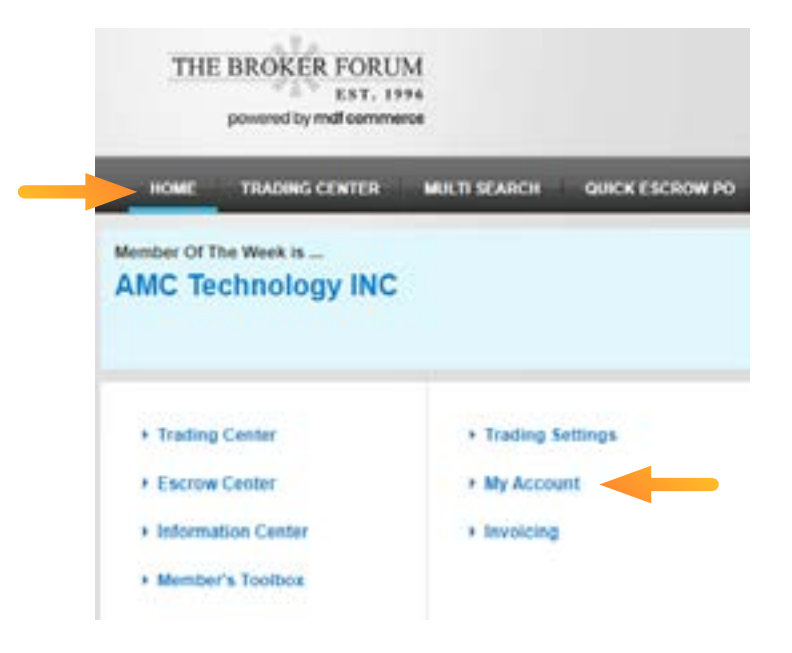

Once done you will be in the **Account Overview page** Go to the bottom right and click **Financial Information Edit** 

| FINANCIAL INFORMATION        | EDIT |  |  |
|------------------------------|------|--|--|
| Credit Card:                 |      |  |  |
| Holder's Name:               |      |  |  |
| Edit Credit Card Information |      |  |  |

You will be in the **Bank information** section

Fill in all the **required bank details.** 

The beneficiary's name is your legal company name

The rest of the information is your commercial US dollar bank account details.

Click Save.

| toward o                                                                                                    | R FORUM                                                    |                  |                            | 1          | Nels THE GC<br>Frechese he assigne<br>Search Part I | e nymoortallen<br>Number | Q      |
|----------------------------------------------------------------------------------------------------|------------------------------------------------------------|------------------|----------------------------|------------|-----------------------------------------------------|--------------------------|--------|
|                                                                                                    |                                                            | GREAT ENCIONE PO | LICION CIVILI              | THE K JONE | W HERACK                                            | CONTACTOR                | LOGOIT |
| ANK INFORMATI                                                                                                    | ON                                                         |                  |                            |            |                                                     |                          |        |
| eeneficaary Kaama *<br>Laant, Kaama *<br>Laant, Kaama<br>Iraanch, Kaama<br>Iraanch, Iraanch, Iraanch, | 1<br>habc<br>soseoeee<br>1 queeemik ref<br>HK<br>Heng Kang | •                | ABA Number<br>Switt Number | HORCH      | •                                                   |                          |        |
| hose humber*                                                                                                    | 452<br>842                                                 |                  |                            |            |                                                     | 1                        |        |

## How to use escrow service as a vendor

#### Step 1

From the Trading Center, go to your **Sales - Inbox** to Prepare Sales Quotation in the Sales - Inbox window here:

| THE BROK           | ER FORUM                   |
|--------------------|----------------------------|
| -                  |                            |
| REARCH             |                            |
| Patho              | a                          |
| toma temar         | Cashad Root And Strengt    |
| RFC's              | Sales Parchane             |
| Parts Beacon: 🔞    | Vev Pending Souther        |
| Most Popular Pursk | Wave boday to last         |
| Evolution          | My Stock My Pargamentation |

### Step 2

You can modify the terms in this section by selecting "**Prepare Reply**" (see Step 3) or "**Confirm Order**" here if you agree to the set terms and then click Submit.

| COLOR IN THE DAY  | I Ontries   Onder I             | And I Arrest | e   Nep   Parchese Index                          |                           | 1.4.2           | 40.4 |             | Advertise her |
|-------------------|---------------------------------|--------------|---------------------------------------------------|---------------------------|-----------------|------|-------------|---------------|
| insuits: 1-1 of 1 |                                 |              |                                                   |                           |                 |      |             | vges: 1       |
| All Types 🖌 🛩     |                                 |              | Escrew Only                                       |                           |                 |      |             | End           |
| 0                 | Company                         | Age .        | Part Number                                       | Ma                        | D/C             | QIV  | Price (USS) | Warranty      |
|                   | Fronc                           |              |                                                   |                           |                 |      |             |               |
|                   |                                 | -            |                                                   |                           |                 |      |             |               |
|                   | You Show:                       | 20xk         | V9-108Q100-M3/58T                                 | Vishey                    |                 | 5000 |             |               |
| (and no)          | They Order:                     | -            | V5-108Q105-M3/58T                                 | Webay                     |                 | 5000 | 0.5000      | Not Specifie  |
|                   | POR                             | 1415         |                                                   |                           |                 |      |             |               |
|                   | Escrew Terms;                   |              | Pay Out Condition: 5 days. Stock Preparation Te   | ne 2 days, Cartier FedEx, | Packaging A     | e4.  |             |               |
|                   |                                 |              | Part Condition: New, Excrove Fee Straining: Fee N | Buyer, Return Condition   | 58              |      | Charge      | OVERN         |
|                   |                                 |              | Acceptance Conditions: NO SHORT SHEPMENT.         | NO SPLIT SHIPMENT         |                 |      |             |               |
|                   | Prepiers Reply<br>Curline Croix |              | The mender with which you are regoliating         | with does not have the s  | athe betters an | you. |             |               |
| Sed a Unit of the |                                 |              |                                                   |                           |                 |      |             |               |
| enable: 1-1 of 1  |                                 |              |                                                   |                           |                 |      |             |               |
|                   |                                 |              |                                                   |                           |                 |      | 0.000       |               |

The Escrow legal agreement will pop up after you click Confirm Order, review the legal agreement and select "I agree" then click Submit.

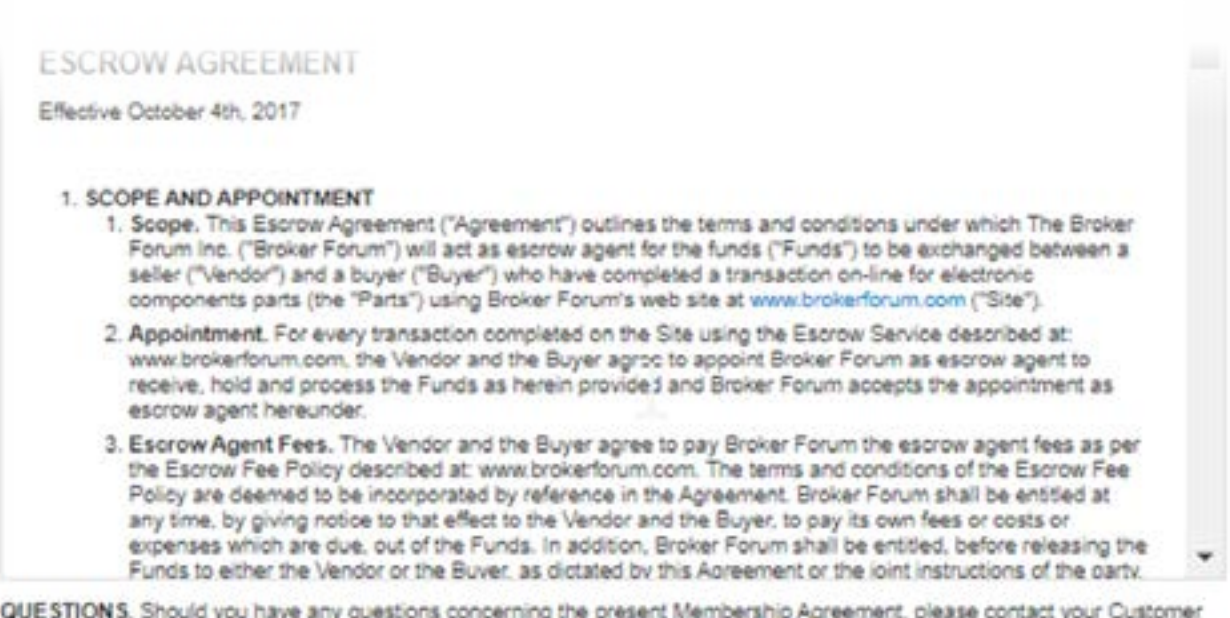

QUESTIONS. Should you have any questions concerning the present Membership Agreement, please contact your Customer Support Representative at 450-449-8713 or at the following e-mail: sales@brokerforum.com.

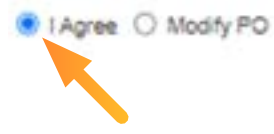

Submit

## Step 3

You can modify the terms in this section and then click **Submit** (then you will need to wait for the Buyer's reply).

| ANAGE        | SALES AN                                                                 | D PREP                                           | ARE QU                                     | OTATIONS                                              | 6                      |                                      | Advertisers           |                                                      |                                   |                          |
|--------------|--------------------------------------------------------------------------|--------------------------------------------------|--------------------------------------------|-------------------------------------------------------|------------------------|--------------------------------------|-----------------------|------------------------------------------------------|-----------------------------------|--------------------------|
|              | e Escrew to se<br>enfion to your o<br>ngieled Escrew<br>delity at a giar | icure your<br>organy's in<br>transaction<br>ica. | transactio<br>ventory in t<br>c are listed | es. Draw buyer<br>Ne search resul<br>I. Buyers see yi | ts, where<br>ka        |                                      | E Sa                  | da yang Andrika bandany<br>Ulah bernedi Mada di 1997 | Interior with<br>Qualified Planet | agendari 💎               |
| No. 1 Test   | Later Day 1                                                              | Duther I O                                       | williar Dick II                            | Arctive   Hell                                        | Particles Mo           |                                      |                       |                                                      |                                   | ( Section 1              |
| REPARE       | SALES QUO                                                                | TATIONS                                          |                                            |                                                       |                        |                                      |                       |                                                      |                                   |                          |
| sage: If you | APR 163-0y 10-10                                                         | ply to the to                                    | towing item                                | ic, please 10 ou                                      | The form and cleak     | THE SUBIRIE OUT                      | MC .                  |                                                      |                                   |                          |
|              |                                                                          |                                                  | Part Not                                   | sher                                                  |                        | Ma                                   | pic .                 | Qty                                                  | Price (USS)                       | Warranty                 |
|              | Tec                                                                      |                                                  |                                            |                                                       |                        |                                      |                       | -                                                    |                                   |                          |
|              |                                                                          |                                                  | -                                          | 180                                                   |                        |                                      |                       |                                                      |                                   |                          |
|              | Tou Show                                                                 | \$100K                                           | V5-1000                                    | 100-M3581                                             |                        | Vohay                                |                       | 5000                                                 |                                   |                          |
| (ans 10)     | They Order:                                                              | 6602m                                            | V5-1000                                    | HOS MUSET                                             |                        | Voltary                              |                       | 5000                                                 | 0.5000                            | Not Specified            |
|              | PD#                                                                      | Test                                             |                                            |                                                       |                        |                                      |                       |                                                      |                                   |                          |
| 0            | scrow terms:                                                             |                                                  | Pay Out                                    | Condition: 5 da                                       | s, Stock Preparati     | in Time 2 days,                      | Carner, Fedica, Packs | aging Ally                                           |                                   |                          |
|              |                                                                          |                                                  | Part Con                                   | dition: New, Est                                      | ow Fee Sharing I       | en to Derer . R                      | stum Condition 19     |                                                      | Charg                             | e Details                |
|              |                                                                          |                                                  | Acceptar                                   | ce Conditions                                         | NO SHORT SHEPS         | ENT, NO SPER                         | EXERMENT              |                                                      |                                   |                          |
| . 54         | end New Offer.                                                           |                                                  | VS-108                                     | Q100-M3/581                                           | t i                    | Vishey                               |                       | 5000                                                 | 0.5000                            | Not Specified ¥          |
|              | Terms                                                                    | Please not                                       | to that want                               | arbes are offer                                       | ed at the vendor's d   | locration and an<br>The Broker Forum | outside of the Excou  | whereas TDF Encrow is no                             | responsible for enforce           | ng or honoring warranti- |
|              | Note                                                                     |                                                  |                                            |                                                       |                        |                                      |                       |                                                      |                                   |                          |
|              |                                                                          |                                                  |                                            | Usepe: If                                             | row want to pay with   | the Exclose Act                      | out nethod, please    | till the following form.                             |                                   |                          |
| Esc          | row Account                                                              | Get De                                           | lauli Terre                                |                                                       |                        |                                      |                       |                                                      |                                   |                          |
| Pey Out Co   | edition 🕤                                                                | Certier                                          |                                            | Stock Prepa                                           | ration Time 🟐          | Packaging                            | Part Condition        | Escrow Fee Maring                                    | Re                                | turn Condition 🕤         |
| 5 hose       | ness days                                                                | Fedta                                            | ¥                                          | 2busi                                                 | week days              | Any 💌                                | New v                 | Fee to Buyer                                         | ¥] (8                             | Deciment days            |
| Shipping     |                                                                          | bearan.                                          |                                            | Sales Tax                                             |                        | Other Charg                          | pen                   | Specify tother charg                                 | (and                              |                          |
| 0.00         |                                                                          | 0.00                                             |                                            | 0.00                                                  |                        | 0.00                                 |                       |                                                      |                                   |                          |
| Acceptance   | e conditions                                                             |                                                  |                                            |                                                       |                        |                                      |                       |                                                      |                                   |                          |
|              | 8                                                                        | NO GHO<br>Escrow N                               | AT SHIPM<br>In to be pa                    | UNT<br>id by the Vendo                                | r if the Vendor is un  | uble to ship the l                   | LA quartity ordered   |                                                      |                                   |                          |
|              | R                                                                        | NO SPU<br>Excent                                 | t brainMEX<br>re to be pa                  | vî<br>d by the Vendo                                  | r if the parts are ste | oped to the Duve                     | r in more than one sh | prient,                                              |                                   |                          |
|              | Action.                                                                  | -                                                |                                            |                                                       | *                      |                                      | Transfer To.          | ¥                                                    |                                   |                          |
|              |                                                                          | -                                                |                                            |                                                       |                        |                                      |                       |                                                      |                                   |                          |

Listed Configure your RFC) beings Were the Exclose Fee Straining description

#### Step 4

Once the buyer accepts the final agreement and places the PO you may confirm it from Trading Center - Sales – inbox as shown in Step 1 above.

Once everything is confirmed, you will see your Escrow transaction details in the Escrow Center

| - 7 0 | Brokenforum.o        | om/bl/en/escrow/  | search  |                      |                                                  |                                                                 |                   | 20 育       | а <u>ж</u>                                                |
|-------|----------------------|-------------------|---------|----------------------|--------------------------------------------------|-----------------------------------------------------------------|-------------------|------------|-----------------------------------------------------------|
| THE   | BROKER FORUM         | 4                 |         |                      |                                                  | Helto TBF QC.<br>You have to accigne                            | d representative. | * 1        |                                                           |
|       | bonned plang channel |                   |         |                      |                                                  | Search Part                                                     | Nuober.           | ۹,         |                                                           |
| HOME  | TRADING CENTER       | MALTI SPARCH      | -       | ROW PO ESCROW CENTER |                                                  |                                                                 | CONTACTUS         | LOGOUT     |                                                           |
| SCROW | CENTER               |                   |         |                      | Abattan                                          |                                                                 |                   |            |                                                           |
| SCROW | CENTER               |                   |         |                      | Abattan<br>To Get was<br>Notice<br>Notice        | - Analogia Internation<br>                                      |                   | <b>*25</b> | Years in<br>Business<br>Advantar h                        |
| scrow | CENTER               | · · · ·           |         |                      | Adventions<br>The Cot was<br>Noted to<br>Note of | ( Analabia Inventory<br>with 2913<br>17 Jacon for 2016 (som     |                   | 25         | Years in<br>Business<br>Adorter b                         |
| SCROW | CENTER<br>PO Date    | U V Escrew Status | Details | (v)<br>Step          | Advertisers<br>Centract Name                     | Analasia boontan<br>wax 2003<br>a 2016 ka 2016 kao<br>(<br>Type | Company Name      | <b>*25</b> | Years in<br>Business<br>Adapter b<br>Pay Out<br>Condition |